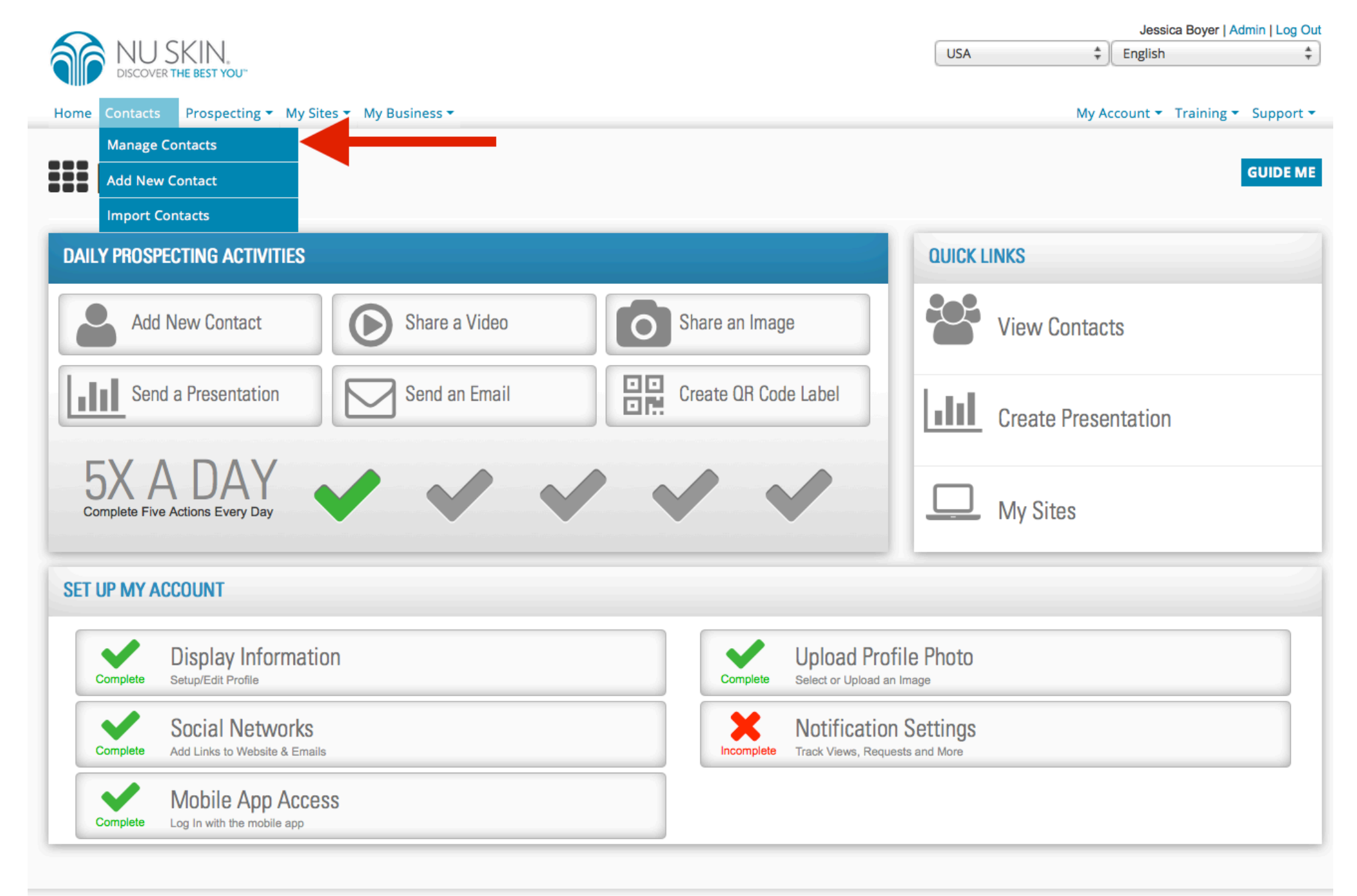

To view only contacts who have been entered in through your ageLOC Me website you will first go to the Manage Contacts section found under the Contacts tab on your OPS dashboard.

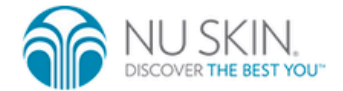

My Account 

Training 

Support

## **CONTACTS**

### Contacts

Use this page to view, sort, and interact with your contacts.

| CONTACT FOLDERS                   | Show 10 | + entries              |                                              | Search: |                |      |
|-----------------------------------|---------|------------------------|----------------------------------------------|---------|----------------|------|
| Hot Prospects                     |         |                        |                                              |         |                |      |
| Ø Do Not Email                    |         | Name                   | Phone/Email                                  | Pts 🔻   | Interest Level |      |
| By Website                        | •       | Jim Contact            | 801-555-1234<br>jimcontact@mailinator.com    | 0       | <u>ት</u> ትትት   | View |
| Websites                          | •       | Fred Funny             | 801-555-1122<br>fredfunny@mailinator.com     | 0       | <b>ፚፚፚፚ</b> ፚ  | View |
| All Sites                         | 0 .     | Jane Jones             | 801-555-5566<br>janejones@mailinator.com     | 0       | ***            | View |
| AgeLOC Me (US)                    | + -     | Michelle Met           | 801-555-9999<br>michellemet@mailinator.com   | 0       | ፚፚፚፚ           | View |
| Epoch Oils                        | 8 🗆     | Peter Prospect         | 801-555-4321<br>peterprospect@mailinator.com | 0       | <b>ፚፚፚፚ</b> ፚ  | View |
| Create New Folder<br>Edit Folders | € 🗆     | Thomas Smith           | 801-555-9988<br>tomsmith@mailinator.com      | 0       | <u>ት</u> ት ት ት | View |
|                                   |         |                        | First Previous 1 Next Last                   |         |                |      |
|                                   | ADD NE  | W CONTACT SEND AN EMAI | 3                                            |         | Select All     |      |

Once on the Manage Contacts page you will go to the By Website filter, and set this to the ageLOC Me website.

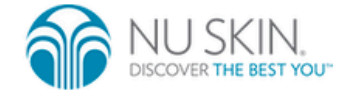

My Account 

Training 

Support

### **CONTACTS**

### Contacts

Use this page to view, sort, and interact with your contacts.

| Hot Prospects                     | Show 10 | entries              |                                              | S          | earch:         |      |
|-----------------------------------|---------|----------------------|----------------------------------------------|------------|----------------|------|
|                                   |         | Name                 | Phone/Email                                  | Pts 👻      | Interest Level |      |
| O Do Not Email                    | •       | Fred Funny           | 801-555-1122<br>fredfunny@mailinator.com     | 0          | ፚፚፚፚ           | View |
| Websites                          | •       | Jane Jones           | 801-555-5566<br>janejones@mailinator.com     | 0          | ፚፚፚፚ           | View |
| All Sites                         | 0 0     | Peter Prospect       | 801-555-4321<br>peterprospect@mailinator.com | 0          | <b>ፚፚፚፚ</b> ፚ  | View |
| AgeLOC Me (US)                    |         |                      |                                              |            |                |      |
| Epoch Oils                        | ADD NE  | W CONTACT SEND AN EM |                                              | Select All |                |      |
| Create New Folder<br>Edit Folders |         |                      |                                              |            |                |      |

English ‡

Updating the display language will change the language in which you use mySites+

# Once this filter has been set then you will only see the contacts that have been entered in through your ageLOC Me website.